## Abaqus Plane Stress Tutorial (ver. 6.12) using CST element

## **Problem Description**

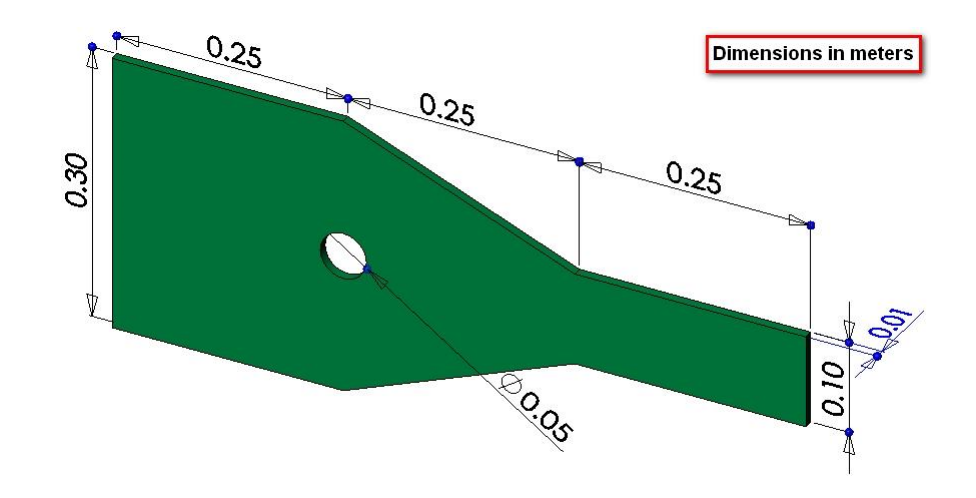

The steel bracket is fixed to a wall along its left side. A tensile pressure force with a total magnitude of 5000 N is applied to the right side of the bracket. The bracket contains one line of symmetry, so only half of the geometry is to be modeled. Determine the stresses in the bracket.

## **Analysis Steps**

- 1. Start Abaqus and choose to create a new model database
- 2. In the model tree double click on the "Parts" node (or right click on "parts" and select Create)

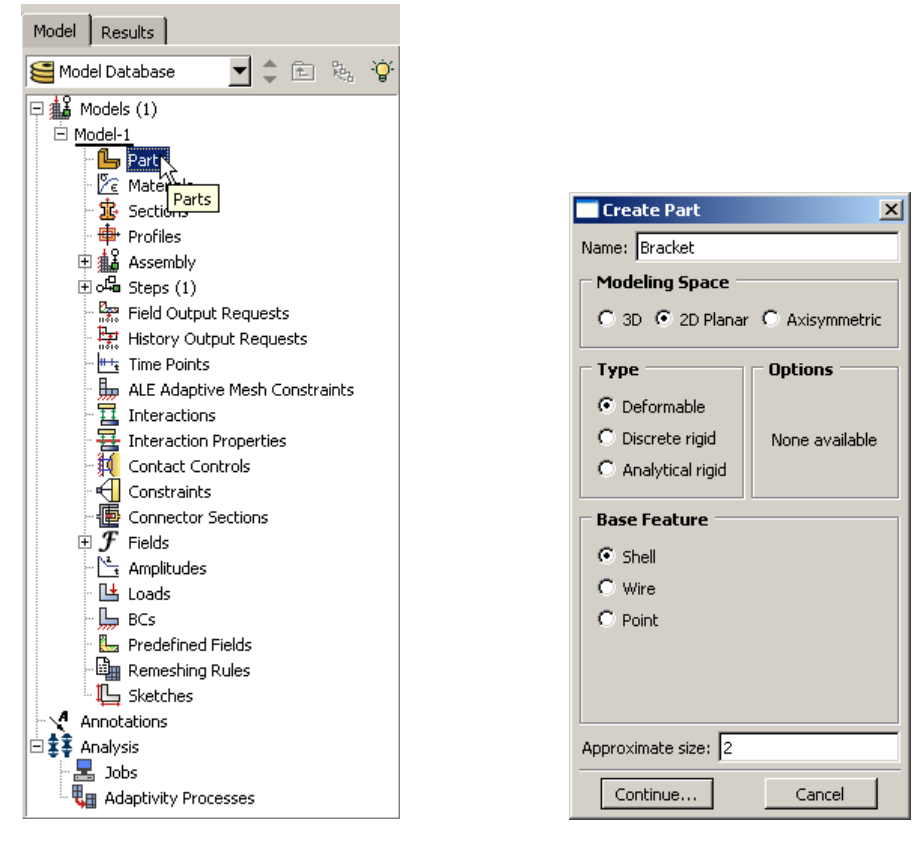

- 3. In the Create Part dialog box (shown above) name the part and select
  - a. 2D Planar
  - b. Deformable
  - c. Shell
  - d. Approximate size = 2
- 4. Create the geometry shown below (not discussed here)

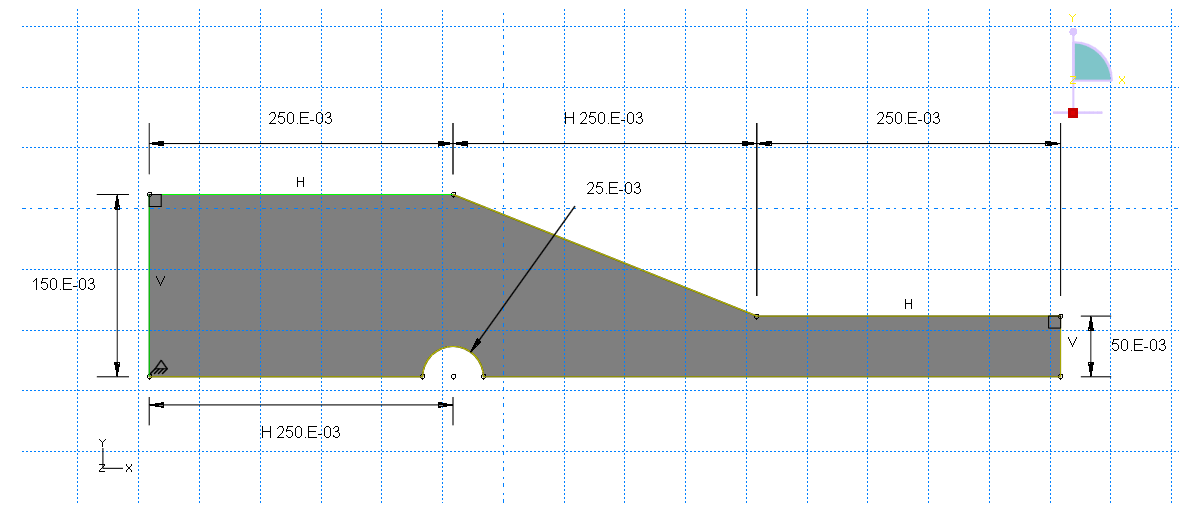

5. Double click on the "Materials" node in the model tree

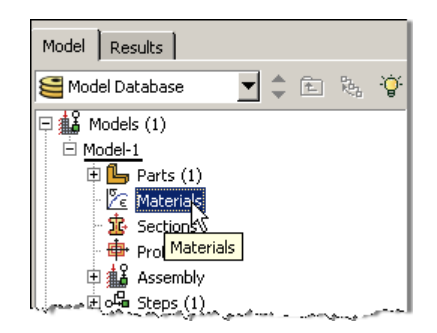

- a. Name the new material and give it a description
- b. Click on the "Mechanical" tab→Elasticity→Elastic
- c. Define Young's Modulus and the Poisson's Ratio (use SI units)
  - i. WARNING: There are no predefined system of units within Abaqus, so the user is responsible for ensuring that the correct values are specified

| Materi    | ial                                                                                                    |                                                                                      | ×      |
|-----------|----------------------------------------------------------------------------------------------------|--------------------------------------------------------------------------------------|--------|
| Steel     |                                                                                                    |                                                                                      |        |
| tion: Lir | near Isotropic Steel (SI units)                                                                                                    |                                                                                      |        |
| rial Be   | haviors                                                                                                    |                                                                                      |        |
|           |                                                                                                    |                                                                                      |        |
| ral M     | Aechanical Thermal Other                                                                                                    |                                                                                      | Delete |
| ral M     | 1echanical Ihermal Qther<br>Elasticity ▶                                                                                                    | Elastic                                                                              | Delete |
| eral M    | <u>fechanical</u> <u>I</u> hermal <u>Q</u> ther<br>Elasticity ▶<br>Plasticity ▶                                                                                                    | Elastic<br>Hyperelastic                                                              | Delete |
| ral M     | <u>fechanical</u> <u>I</u> hermal <u>Q</u> ther<br>Elasticity<br>Plasticity<br>Damage for Ductile Metals ►                                                                                                    | Elastic<br>Hyperelastic<br>Hyperfoam                                                 | Delete |
| ral M     | <u>Pechanical Ihermal Other</u><br>Elasticity ►<br>Plasticity ►<br>Damage for Ductile Metals ►<br>Damage for Traction Separation Laws ►                                                                                                    | Elastic<br>Hyperelastic<br>Hyperfoam<br>Hypgelastic                                  | Delete |
| ral M     | <u>Pechanical</u> <u>Ihermal</u> <u>Other</u><br><u>Elasticity</u> ▶<br>Plasticity ▶<br>Damage for Ductile Metals<br>Damage for Traction Separation Laws<br>Damage for Fiber-Reinforced Composites ▶                                                                                                    | Elastic<br>Hyperelastic<br>Hyperfoam<br>Hypgelastic<br>Porous Elastic                | Delete |
| ral M     | <u>Pechanical</u> <u>Ihermal</u> <u>Other</u><br><u>Elasticity</u> ▶<br>Plasticity ▶<br>Damage for Ductile Metals<br>Damage for Traction Separation Laws<br>Damage for Fiber-Reinforced Composites ▶<br>Deformation Plasticity                                                                                                    | Elastic<br>Hyperelastic<br>Hypefoam<br>Hypgelastic<br>Porous Elastic<br>Viscoelastic | Delete |
| ral M     | Intermal     Intermal       Intermal     Other       Intermal     Intermal       Intermal     Intermal       Intermal     Inte | Elastic<br>Hyperelastic<br>Hypefoam<br>Hypgelastic<br>Porous Elastic<br>Viscoelastic | Delete |

| - cuit       | material               |                    |               |      |   |        |
|--------------|------------------------|--------------------|---------------|------|---|--------|
| Name:        | Steel                  |                    |               |      |   |        |
| Descrip      | tion:                  |                    |               |      |   |        |
| - Mate       | ial Behaviors          |                    |               |      |   |        |
| Elasti       |                        |                    |               |      |   |        |
| Elastic      |                        |                    |               |      |   |        |
|              |                        |                    |               |      |   |        |
|              |                        |                    |               |      |   |        |
|              |                        |                    |               |      |   |        |
| <u>G</u> ene | eral <u>M</u> echanica | l <u>T</u> hermal  | <u>O</u> ther |      |   |        |
| Elasti       | :                      |                    |               |      |   |        |
| Type:        | Isotropic              | -                  |               |      |   |        |
| 🔲 Us         | e temperature-de       | ependent data      |               |      |   |        |
| Num          | ber of field variab    | les: 0             |               |      |   |        |
| Modu         | ıli time scale (for    | viscoelasticity    | ): Long       | term | T |        |
| No           | o compression          |                    |               |      |   |        |
| No.          | tension                |                    |               |      |   |        |
| Dat          | a                      |                    |               |      |   |        |
|              | Young's<br>Modulus     | Poisson's<br>Ratio | 5             |      |   |        |
| 1            | 210e9                  | 0.2 <b>9</b>       |               |      |   |        |
|              |                        |                    |               |      |   |        |
|              |                        |                    |               |      |   |        |
|              |                        |                    |               |      |   |        |
|              |                        |                    |               |      |   |        |
|              |                        |                    |               |      |   |        |
|              | Ok                     |                    |               |      |   | Cancel |

- 6. Double click on the "Sections" node in the model tree
  - a. Name the section "PlaneStressProperties" and select "Solid" for the category and "Homogeneous" for the type
  - b. Select the material created above (Steel) and set the thickness to 0.01

Ed Name Descr

| Model Results             |
|---------------------------|
| Se Model Database 💽 🖨 🗞 🍟 |
| 두 🍰 Models (1)            |
| 🖻 Model-1                 |
| 🖻 🦫 Parts (1)             |
| 🕀 🎦 Materials (1)         |
| - 🟂 Sections              |
| Profiles                  |
| Assemb                    |
| ± ⊶ Geps (1)              |
| Barner aut Bearing        |

| Create Section  |                                                   |  |  |  |
|-----------------|---------------------------------------------------|--|--|--|
| Name: plan      | Name: plane_stress_tutoria                        |  |  |  |
| Category        | Туре                                              |  |  |  |
| Solid           | Homogeneous                                       |  |  |  |
| Shell           | Generalized plane strain<br>Eulerian<br>Composite |  |  |  |
| 🔘 Beam          |                                                   |  |  |  |
| Fluid           |                                                   |  |  |  |
| ◎ Other         |                                                   |  |  |  |
| Continue Cancel |                                                   |  |  |  |

| - Edit Section                      |
|-------------------------------------|
| Name: pl_stress_tutorial            |
| Type: Solid, Homogeneous            |
| Material: Steel                     |
| Plane stress/strain thickness: 0.01 |
| OK Cancel                           |

- 7. Click on the "Assign Section" icon
  - a. Select the surface geometry in the viewport
  - b. Be sure the section created above (plane\_stress\_tutorial) is selected.

| — Edit Se     | ction Assignment                                       |                 | x     |
|---------------|--------------------------------------------------------|-----------------|-------|
| Region        |                                                        |                 |       |
| Region:       | (Picked)                                               |                 |       |
| Section       |                                                        |                 |       |
| Section:      | pl_stress_tutorial                                     | • <b>1</b>      |       |
| Note: Li<br>a | ist contains only section<br>pplicable to the selected | s<br>I regions. |       |
| Туре:         | Solid, Homogeneous                                     |                 |       |
| Material:     | Steel                                                  |                 |       |
| Thickne       | ss                                                     |                 |       |
| Assignm       | ent: () From section (                                 | 🗇 From geom     | netry |
|               | ОК                                                     | Cancel          |       |

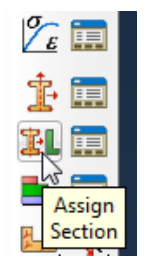

- 8. Expand the "Assembly" node in the model tree and then double click on "Instances"
  - a. Select "Dependent" for the instance type

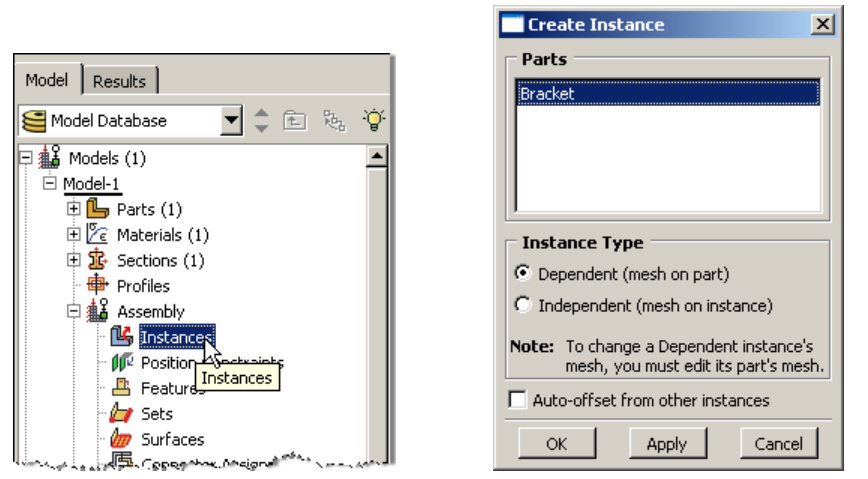

- 9. In the model tree, under the expanded "Assembly" node, double click on "Sets"
  - a. Name the set "Fixed"
  - b. Select the left edge of the surface in the viewport

X

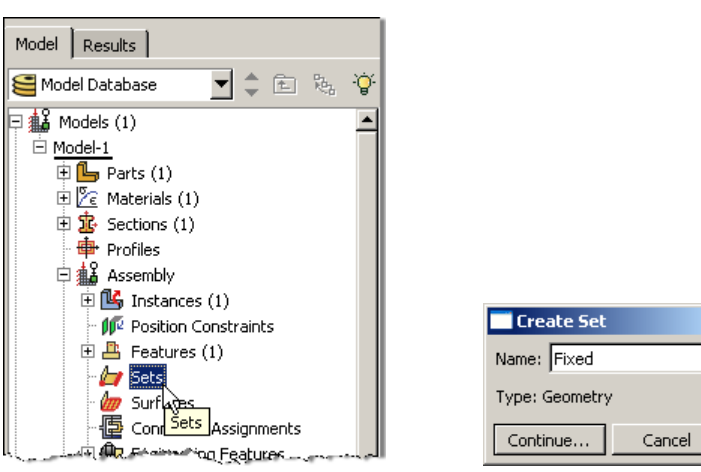

- c. Create another set named "Symmetry"
- d. Select the two lower horizontal edges of the surface in the viewport

10. In the model tree, under the expanded "Assembly" node, double click on "Surfaces"

- a. Name the surface "PressureLoad"
- b. Select the right edge of the surface in the viewport

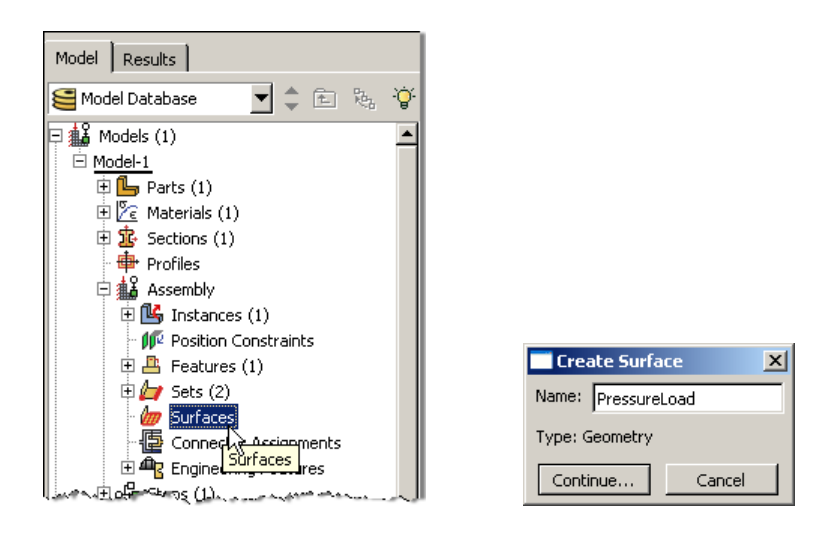

- 11. Double click on the "Steps" node in the model tree
  - a. Name the step, set the procedure to "General", and select "Static, General"
  - b. Give the step a description

| Nar<br>Ins<br>Model Results                                                                                                    | Create Step     X       me:     Apply Load       sert new step after     Itial                                                                                         |                                                                                                    |
|----------------------------------------------------------------------------------------------------|----------------------------------------------------------------------------------------------------|----------------------------------------------------------------------------------------------------|
| Model Database       Image: Constraint of the second second | ocedure type: General<br>ynamic, Explicit<br>ynamic, Temp-disp, Explicit<br>eostatic<br>eat transfer<br>ass diffusion<br>oils<br>a <b>stic, General</b><br>ratic, Riks | Edit Step       X         Name: Apply Load       Type: Static, General         Basic       Incrementation       Other         Description:       Apply pressure load to bracket         Time period:       I         Nigeom:       © Off         (This setting controls the inclusion of nonlinear effects         Nigeom:       © On         On       of large displacements and affects subsequent steps.)         Automatic stabilization:       None |

- 12. Expand the Field Output Requests node in the model tree, and then double click on F-Output-1 (F-Output-1 was automatically generated when creating the step)
  - a. Uncheck the variables "Strains" and "Contact"

|                                           | Edit Field Output Request                                                                                                    | ×              |
|-------------------------------------------|----------------------------------------------------------------------------------------------------|----------------|
|                                           | Name: F-Output-1                                                                                                    |                |
|                                           | Step: Apply Load                                                                                                    |                |
|                                           | Procedure: Static, General                                                                                                    |                |
|                                           | Domain: Whole model                                                                                                    |                |
|                                           | Frequency: Every n increments n: 1                                                                                                   |                |
|                                           | Timing: Output at exact times                                                                                                    |                |
|                                           | Output Variables                                                                                                    |                |
|                                           | ⑦ Select from list below ○ Preselected defaults ○ All ○ Edit variables                                                               |                |
|                                           | S,U,RF,CF                                                                                                    |                |
| Model Results<br>Model Database 도 한 한 한 한 | <ul> <li>Stresses</li> <li>Strains</li> <li>Displacement/Velocity/Acceleration</li> <li>Forces/Reactions</li> <li>Contact</li> </ul> | •              |
| P 👪 Models (1)                            | Energy                                                                                                    |                |
|                                           | Failure/Fracture                                                                                                    |                |
| 田 Se Materials (1)                        | Thermal                                                                                                    | <u>ا</u> لئے : |
| Sections (1)                              | Note: Error indicators are not available when Domain is Whole Model or Interaction                                                   | -              |
| Profiles                                  |                                                                                                    |                |
| 🕀 🎎 Assembly                              | Output for rebar                                                                                                    |                |
| H 04 Steps (2)                            | Output at shell, beam, and layered section points:                                                                                   |                |
|                                           | Use defaults O Specify:                                                                                                    |                |
| History Witput Requests (1)               | Include local coordinate directions when available                                                                                   |                |
| Time Pd F-Output-1                        | OK Cancel                                                                                                    |                |
|                                           |                                                                                                    |                |

13. Expand the History Output Requests node in the model tree, and then right click on H-Output-1 (H-Output-1 was automatically generated when creating the step) and select Delete

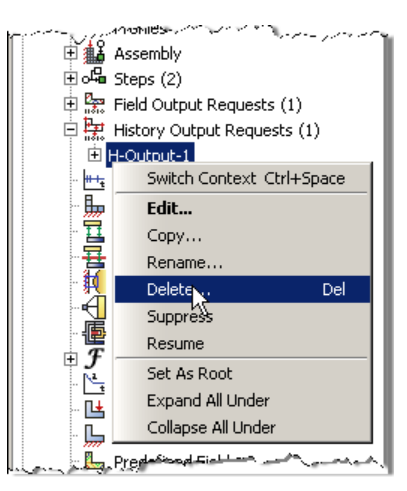

- 14. Double click on the "BCs" node in the model tree
  - a. Name the boundary conditioned "Fixed" and select "Displacement/Rotation" for the type
  - b. In the prompt area click on the Sets button
  - c. Select the set named "Fixed.
  - d. Check U1 and U2 to fully restrain the left edge..

|            |                    | ry Condition                   |
|------------|--------------------|--------------------------------|
| n          | Name: Fixed        |                                |
| - <b>E</b> | Step: Step-1       | T                              |
| - 2-       | Procedure: Static, | General                        |
|            | Category           | Types for Selected Step        |
|            | Mechanical         | Symmetry/Antisymmetry/Encastre |
| - B        | Fluid              | Displacement/Rotation          |
| l _ ⊑      | Other              | Velocity/Angular velocity      |
| Annota     |                    | Connector displacement         |
| E 🕹 Anaiys |                    | Connector velocity             |
| Ada        |                    |                                |
|            |                    |                                |
|            |                    |                                |
|            |                    |                                |
|            | Continue           | Cancel                         |

← X Select regions for the boundary condition 🔛 Done Sets.

| - Region Selection                            |                    |  |
|-----------------------------------------------|--------------------|--|
| Eligible Sets                                 |                    |  |
| Sets below may contain vertices, edges, faces | s, cells or nodes. |  |
| Name filter:                                  |                    |  |
| Name                                          | Туре               |  |
| Fixed                                         | Geometry           |  |
| symmetry                                      | Geometry           |  |
| Highlight selections in viewport              |                    |  |
| Continue                                      | Dismiss            |  |

| 🔶 Edit Boun                                                             | dary Condition        |         |
|-------------------------------------------------------------------------|-----------------------|---------|
| Name: Fixe                                                              | d                     |         |
| Type: Disp                                                              | placement/Rotation    |         |
| Step: Step                                                              | o-1 (Static, General) |         |
| Region: (Pic                                                            | ked)                  |         |
| CSYS: (Glo                                                              | obal) 🔓 🙏             |         |
| Distribution:                                                           | Uniform 👻             | f(x)    |
| <b>V</b> 1:                                                             | 0                     |         |
| <b>U</b> 2:                                                             | D                     |         |
| UR3:                                                                    |                       | radians |
| Amplitude:                                                              | (Ramp)                | ۴v      |
| Note: The displacement value will be<br>maintained in subsequent steps. |                       |         |
| OK Cancel                                                               |                       |         |

e. Repeat the procedure for the symmetry restraint using the set named "Symmetry", check U2 for the boundary condition.

- 15. Double click on the "Loads" node in the model tree
  - a. Name the load "Pressure" and select "Pressure" as the type
  - b. Select surface named "Pressure"
  - c. For the magnitude enter -5e6

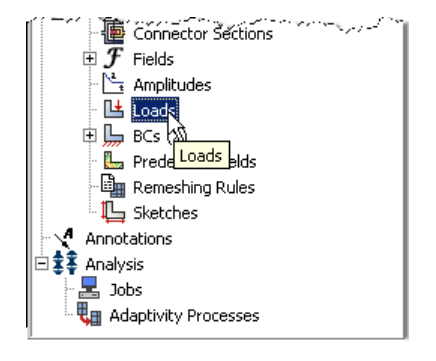

i. Note that because we have been using standard SI units the load applied is  $-5x10^6$  N/m<sup>2</sup> which is

a total of -2500 N distributed across the right edge of the surface  $\left(\frac{-2500N}{(0.05m)(0.01m)}\right)$ 

| - Region Selection                        | ×              |
|-------------------------------------------|----------------|
| Eligible Surfaces                         |                |
| Surfaces below may contain faces.         |                |
| Name filter:                              |                |
| Name                                      | Туре           |
| Pressure                                  | Surface        |
| Highlight selections in viewport Continue | Dismiss        |
|                                           |                |
| Amplitude: (Ramp)                         |                |
| OK Cancel                                 | Your model, up |

| Create Load          | ×                       |
|----------------------|-------------------------|
| Name: Pressure       |                         |
| Step: Apply Load     | <b>v</b>                |
| Procedure: Static, G | eneral                  |
| Category             | Types for Selected Step |
| Mechanical           | Concentrated force      |
| C Thermal            | Moment                  |
| C Acoustic           | Pressure                |
| C Eluid              | Shell edge load         |
| C Electrical         | Surface traction        |
|                      | Pipe pressure           |
| Mass diffusion       | Body force              |
| C Other              | Gravitu                 |
|                      | Bolt load               |
|                      |                         |
| Continue             | Cancel                  |

our model, upon application of BC and load should look similar to the figure below.

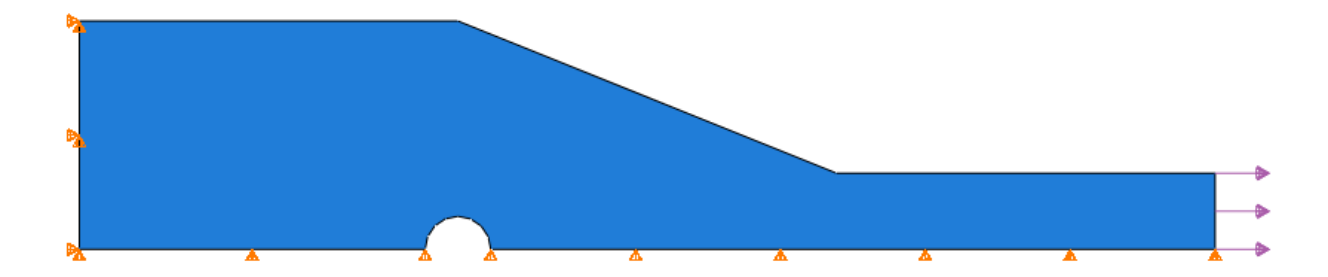

- 16. In the model tree double click on "Mesh" for the Bracket part, and in the toolbox area click on the "Assign Element Type" icon
  - a. Select "Standard" for element type
  - b. Select "Linear" for geometric order
  - c. Select "Plane Stress" for family
  - d. Pick the tab "Tri" and note the name of the CST element "CPS3" in the description window!

|                                                                                                    | 1                      | Element Type                                                                                         | · Patta                                                                                                    |        |     |
|----------------------------------------------------------------------------------------------------|------------------------|----------------------------------------------------------------------------------------------------|----------------------------------------------------------------------------------------------------|--------|-----|
|                                                                                                    |                        | Element Library<br>Standard      Explicit                                                            | Family<br>Plane Strain                                                                                                    |        | •   |
|                                                                                                    |                        | Geometric Order                                                                                      | Pore Fluid/Stress<br>Thermal Electric                                                                                                    |        | E   |
| Model Results                                                                                                    |                        | Quad Tri                                                                                             |                                                                                                    |        |     |
| Models (1)  Model-1  Parts (1)  Bracket  Features (1)  Sets  Surfaces  Skins  Comparison  Skins  Comparison  Skins  Comparison  Skins  Comparison  Skins  Comparison  Skins  Comparison  Skins  Comparison  Skins  Comparison  Skins  Comparison  Skins  Comparison  Skins  Comparison  Skins  Skins  S | L. 6.0                 | Element Controls<br>Viscosity:<br>Second-order accuracy:<br>Distortion control:<br>Element deletion: | <ul> <li>Use default Specify</li> <li>Yes No</li> <li>Use default Yes No</li> <li>Length ratio: 0.1</li> <li>Use default Yes No</li> </ul> |        | A E |
| Scringers     Section Assignments (1)     Section Assignments (1)     Section Assignments (1)     Sections (1)     Sections (1)     Sections (1)     Sections (1)                                                                                                    | Assign<br>Element Type | Note: To select an element<br>select "Mesh->Contro                                                   | shape for meshing,<br>ols" from the main menu bar.<br>Defaults                                                                             | Cancel | ]   |

- 17. In the toolbox area click on the "Assign Mesh Controls" icon
  - a. Modify the element shape "Tri" and click OK.

Assign 1esh Controls

| > Mesh Controls |                                      |
|-----------------|--------------------------------------|
| Element Shape   |                                      |
| 🔘 Quad 🔘 Quad   | -dominated 🔍 Tri                     |
| Technique       | Algorithm                            |
| 🔘 As is         | Use mapped meshing where appropriate |
| Free            |                                      |
| Structured      |                                      |
| 🔘 Sweep         |                                      |
| Multiple        |                                      |
|                 |                                      |
| ОК              | Defaults Cancel                      |

- 18. In the toolbox area click on the "Seed Part" icon
  - a. Set the approximate global size to 0.02

€න් Part

| 🕂 Global Seeds 📃 💌                                 |
|----------------------------------------------------|
| Sizing Controls                                    |
| Approximate global size: 0.02                      |
| Curvature control                                  |
| Maximum deviation factor (0.0 < h/L < 1.0): 0.1    |
| (Approximate number of elements per circle: 8)     |
| Minimum size control                               |
| By fraction of global size (0.0 < min < 1.0) 0.1   |
| By absolute value (0.0 < min < global size) 0.0035 |
| OK Apply Defaults Cancel                           |

19. In the toolbox area click on the "Mesh Part" icon

| E.    |        |
|-------|--------|
|       |        |
| Det m | ШY     |
| Mes   | h Part |
| Mesl  | h Part |

- 20. In the model tree double click on the "Job" node
  - a. Name the job "Bracket"
  - b. Give the job a description

|                   |                  | Edit Job                                            | × |
|-------------------|------------------|-----------------------------------------------------|---|
|                   |                  | Name: Bracket                                       |   |
|                   |                  | Model: Model-1                                      |   |
|                   |                  | Description: Static analysis of a bracket           |   |
|                   |                  | Submission General Memory Parallelization Precision |   |
|                   |                  | Job Type                                            |   |
|                   |                  | Full analysis                                       |   |
|                   |                  | C Recover (Explicit)                                |   |
|                   | 🗌 Create Job 🛛 🗶 | C Restart                                           |   |
|                   | Name: Bracket    | └── Run Mode ─────                                  |   |
|                   | Source: Model    | Background C Queue: Host name:     Type:            |   |
| Predefined Fields |                  | Submit Time                                         |   |
| Remeshing Rules   |                  | • Immediately                                       |   |
| L Sketches        |                  | O ∀ait;  hrs.  min.                                 |   |
| Annotations       |                  |                                                     |   |
|                   |                  |                                                     |   |
| Add Jobs          | Continue Cancel  | OK Cancel                                           |   |

- 21. In the model tree right click on the job just created (Bracket) and select "Submit"
  - a. While Abaqus is solving the problem right click on the job submitted (Bracket), and select "Monitor"

| Am<br>E Loz<br>E BC<br>C Am<br>B C<br>E Job<br>C Amote<br>C Amote<br>C Am | plitudes<br>ads (1)<br>s (2)<br>Switch Context Ctrl+Space<br>Edit<br>Copy<br>Rename<br>Delete Del<br>Write Input<br>Data Check |             |                                 | Connector settions<br>ields<br>implitudes<br>.oads (1)<br>GS (2)<br>Switch Context Ctrl+Space<br>Edit<br>Copy<br>Rename<br>Delete<br>Delet<br>Write Input<br>Data Check |                            |
|----------------------------------------------------------------------------------------------------|----------------------------------------------------------------------------------------------------|-------------|---------------------------------|----------------------------------------------------------------------------------------------------|----------------------------|
| ▲                                                                                                    | Submit                                                                                                    |             | <b>Ⅰ</b>                        | Submit                                                                                                    | н                          |
| Image: A mean of the second second se                                                                                                    | Continue K<br>Monitor<br>Results<br>Kill                                                                                       | b<br>e<br>e | The<br>The<br>Job<br>Job<br>Job | Continue<br>Monitor<br>Results<br>Kill                                                                                                    | ee<br>ge<br>at<br>ar<br>ce |

- b. In the Monitor window check that there are no errors or warnings
  - i. If there are errors, investigate the cause(s) before resolving
  - ii. If there are warnings, determine if the warnings are relevant, some warnings can be safely ignored

| 📑 Brack   | Bracket Monitor  |            |                          |               |               |                    |                  |                 |
|-----------|------------------|------------|--------------------------|---------------|---------------|--------------------|------------------|-----------------|
| Job: Brad | :ket Status: (   | Completed  |                          |               |               |                    |                  |                 |
| Step      | Increment        | Att        | Severe<br>Discon<br>Iter | Equil<br>Iter | Total<br>Iter | Total<br>Time/Freq | Step<br>Time/LPF | Time/LPF<br>Inc |
| 1         | 1                | 1          | 0                        | 1             | 1             | 1                  | 1                | 1               |
|           |                  |            |                          |               |               |                    |                  |                 |
| L         |                  |            |                          |               |               |                    |                  |                 |
| L         |                  |            |                          |               |               |                    |                  |                 |
|           |                  | ,          |                          |               |               |                    |                  |                 |
| Log E     | rrors Warning    | s Outpu    | it                       |               |               |                    |                  |                 |
| Complet   | ed: Abeque/Ster  | vdərd      |                          |               |               |                    |                  |                 |
| Complet   | ea, moaqusyotai  | luaru      |                          |               |               |                    |                  |                 |
| Complet   | ed: Thu Jul 24 1 | 4:17:31 20 | )08                      |               |               |                    |                  | <b>•</b>        |
|           | [                | Kill       |                          |               |               | Di                 | smiss            |                 |

22. In the model tree right click on the submitted and successfully completed job (Bracket), and select "Results"

|                  | Amplitudes             |     | `11        |  |  |
|------------------|------------------------|-----|------------|--|--|
| 🕀 陆 Loads (1)    |                        |     |            |  |  |
| ∎                | BCs (2)                |     |            |  |  |
| - L              | n                      |     |            |  |  |
| - B              | Switch Context Ctrl+Sp | ace |            |  |  |
| L L              | Edit                   |     |            |  |  |
| Anno             | Сору                   |     |            |  |  |
| 🗄 🗱 Anal         | Rename                 |     |            |  |  |
| 🖹 📮 🔤 🔤          | Delete                 | Del |            |  |  |
| Br               | Write Input            |     |            |  |  |
| _ <b>~ ₩</b> # A | Data Check             |     | -          |  |  |
|                  | Submit                 |     |            |  |  |
| The              | Continue               |     | eeı        |  |  |
| Joint Loint      | Monitor                |     | ge<br>11 t |  |  |
| Jo.              | Results                |     | are        |  |  |
| Joi              | Kill                   |     | ce:        |  |  |

- 23. In the menu bar click on Viewport → Viewport Annotations Options
  - a. Uncheck the "Show compass option"
  - b. The locations of viewport items can be specified on the corresponding tab in the Viewport Annotations Options

| 🗐 Eile Model        | Vie | ewport          | ⊻iew             | <u>R</u> esult     | <u>P</u> lot | <u>A</u> nimate | R |
|---------------------|-----|-----------------|------------------|--------------------|--------------|-----------------|---|
| : 🗅 🏞 🗖 🖥           |     | <u>C</u> reate  | ,                |                    |              |                 |   |
| ·                   |     | Next            |                  |                    |              | Ctrl+Tab        |   |
|                     |     | Previo          | us               |                    | Shif         | t+Ctrl+Tab      |   |
|                     |     | Ca <u>s</u> ca  | de               |                    |              |                 |   |
| Model Results       |     | Tile <u>H</u> a | rizontall        | y                  |              |                 |   |
| Session Data        |     | Tile <u>V</u> e | rtically         |                    |              |                 |   |
| 🖂 🥌 Quideau de Dach |     | <u>D</u> elete  | Current          |                    |              |                 |   |
| 🕀 🥁 Output Dat      |     | Annota          | ation <u>M</u> a | nager              |              |                 |   |
|                     | `   | Create          | e <u>A</u> nnota | tion               |              |                 |   |
| XYData              |     | <u>E</u> dit Ar | nnotatior        | ns                 |              |                 |   |
| Paths               |     | Viewpo          | ort Anno         | tation <u>O</u> pl | tions        |                 |   |
| 🗄 🔚 Display Gro     | ι   | Linked          | Viewpor          | ts                 | NG           |                 |   |
| Movies              | ~   | <u>1</u> View   | port: 1          | ODB: C:            | :/Temp/      | /Bridge.odb     |   |

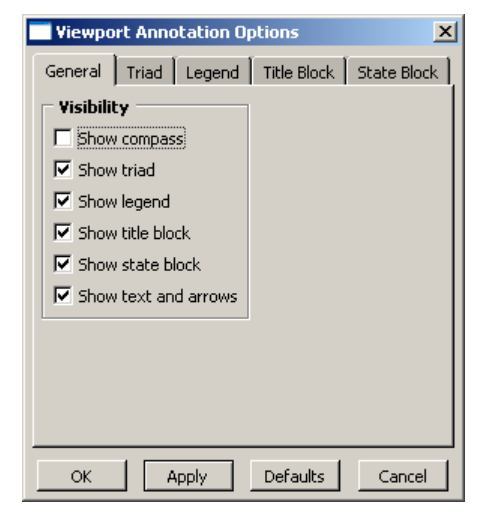

- 24. Display the deformed contour of the (Von) Mises stress
  - a. In the toolbox area click on the "Plot Contours on Deformed Shape" icon

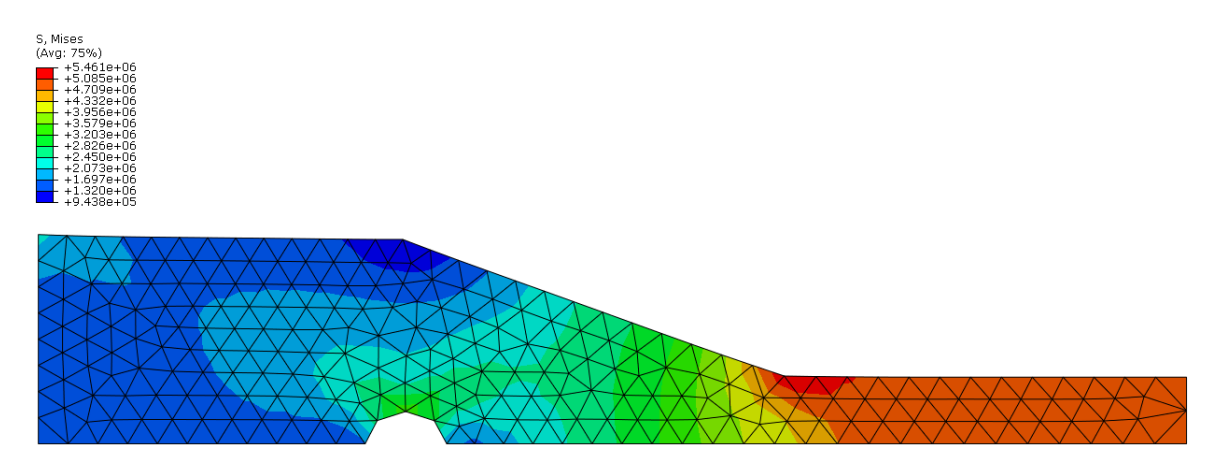

25. Request displacement plot along x-dir. With the undeformed shape superimposed.

|                                                                                                    | Vie <u>w</u> port | <u>V</u> iew | <u>R</u> esult | <u>P</u> lot | <u>A</u> nimate | R <u>e</u> po |
|----------------------------------------------------------------------------------------------------|-------------------|--------------|----------------|--------------|-----------------|---------------|
|                                                                                                    | Prir              | mary         | ▼ U            |              | <b>U</b> 1      | -             |
| U. U1                                                                                                    |                   |              |                |              |                 |               |
| +1.167e-05<br>+1.070e-05<br>+9.727e-06<br>+8.754e-06<br>+7.781e-06<br>+6.809e-06<br>+5.836e-06<br>+3.83e-06<br>+3.891e-06<br>+2.918e-06<br>+1.458-06<br>+2.918e-06<br>+1.458-06<br>+9.727e-07<br>+9.727e-07<br>+0.000e+00 |                   |              |                |              |                 |               |
|                                                                                                    |                   |              | $\rightarrow$  |              |                 |               |

The image was obtained using the "superimpose options" icon and setting the parameters as shown. Note the clear stretching of the right side of the bracket and the imposition of symmetry BC preventing the lower horizontal segement from moving in the vertical direction.

| 123                 | - Superimpose Plot Options |                 |        |               |        |  |  |  |  |  |
|---------------------|----------------------------|-----------------|--------|---------------|--------|--|--|--|--|--|
| SUP 🛃 🔂 💠 🗤 🗤       | Basic                      | Color & Style   | Labels | Normals       | Other  |  |  |  |  |  |
| Superimpose Options | Ren                        | der Style       |        | Visible Edges | -      |  |  |  |  |  |
|                     | © ₩                        | /ireframe 🔘 Hid | den    | 🖱 All edges   |        |  |  |  |  |  |
|                     | I I Fi                     | lled 💿 Sha      | ded    | Exterior ed   | lges   |  |  |  |  |  |
|                     |                            |                 | (      | Feature ed    | lges   |  |  |  |  |  |
| 👢 📕 🛄 📕             |                            |                 | (      | Free edges    | 5      |  |  |  |  |  |
|                     |                            |                 | (      | 🖱 No edges    |        |  |  |  |  |  |
|                     |                            |                 |        | ÷ġŕ           |        |  |  |  |  |  |
|                     |                            |                 |        |               |        |  |  |  |  |  |
|                     |                            |                 |        |               |        |  |  |  |  |  |
|                     |                            |                 | _      |               |        |  |  |  |  |  |
|                     | 0                          | К Арр           | ly     | Defaults      | Cancel |  |  |  |  |  |

Oiscontinuities

- 26. Activate the icon labeled "Results Options" shown on the right.
  - a. Uncheck the box "Average element output at nodes."
  - b. Change the stress output to S11.

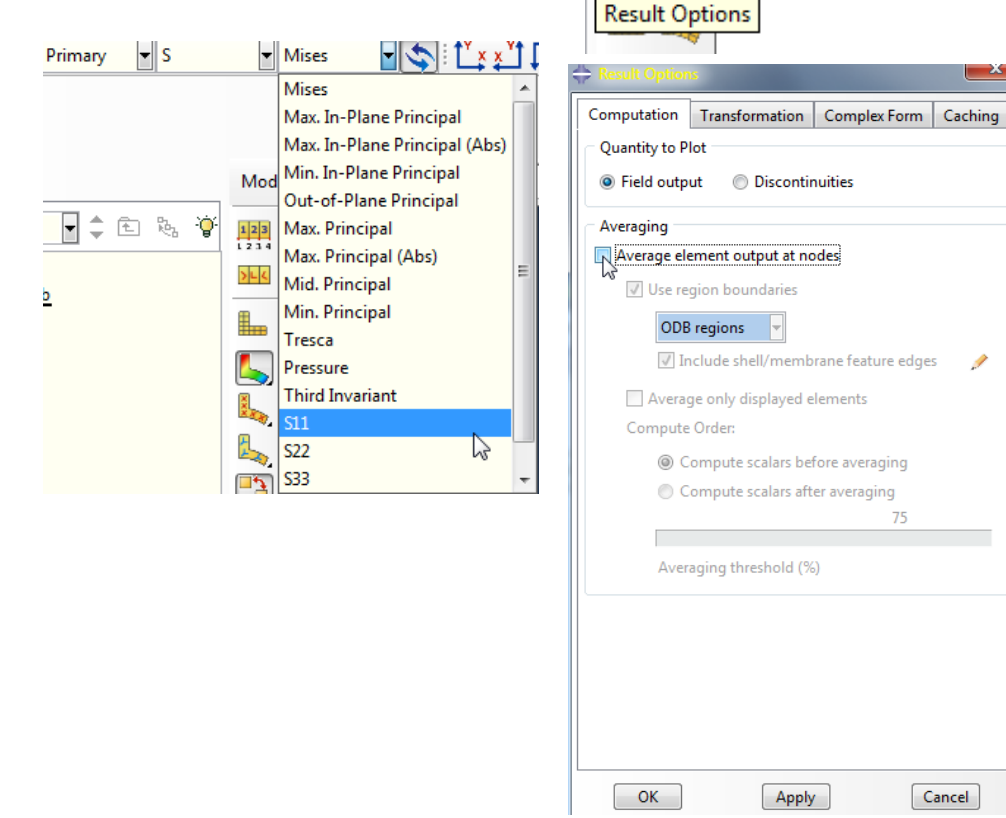

c. Note the stress plot now shows each element acquiring a single color, denoting the Constant Stress nature of CST element!

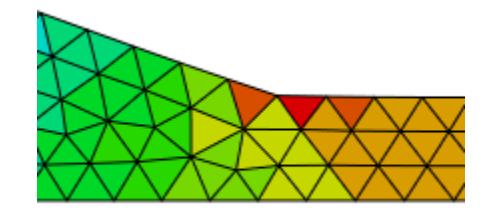

Apply

Cancel

"Averaging" creates average stress values at the nodes based on the number of elements sharing the node (and stresses corresponding to those elements). It then creates a color gradient between values of adjacent nodes, thus the reason for "smooth" representation of colors. Averaged results can be useful for investigating mesh convergence at a point of interest where a node can be placed.